# **POST & DHL GESCHÄFTSKUNDENPORTAL** AUFTRAGSMANAGEMENT BRIEF (AM.GK-P)

AUFTRAGSANLAGE DIALOGPOST / POSTWURFSPEZIAL STAND: JANUAR 2024

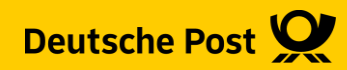

### **Allgemeine Infos**

Das Geschäftskundenportal (GKP) bietet Ihnen die Möglichkeit Aufträge zur Dialogpost anzulegen und die zur Auflieferung bei der Deutschen Post benötigten Dokumente, wie Einlieferungslisten, Transportavis und Palettenleitzettel, auszugeben

Des Weiteren können Sie bei bereits angelegten Aufträgen, sofern diese noch nicht abgerechnet sind, nochmals Änderungen vornehmen.

Die Auftragsinformationen stehen Ihnen grundsätzlich für 15 Monaten im GKP-AM zur Verfügung.

Hinweis:

Da sich die Eingaben bei Dialogpost und Postwurfspezial stark ähneln, beschreiben wir hier nur die Eingabe bei Dialogpost

#### 1. Auftragsmanagement aufrufen

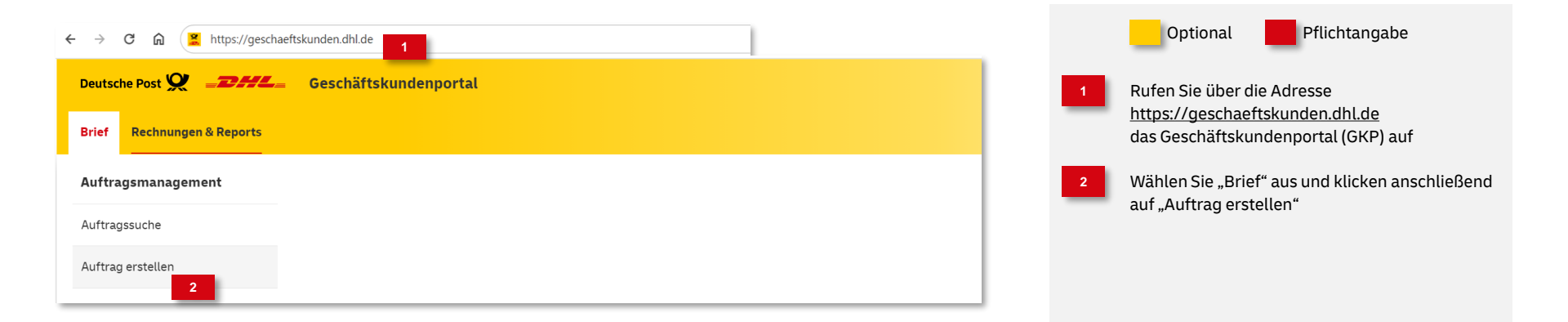

#### 2. Produktgruppe auswählen

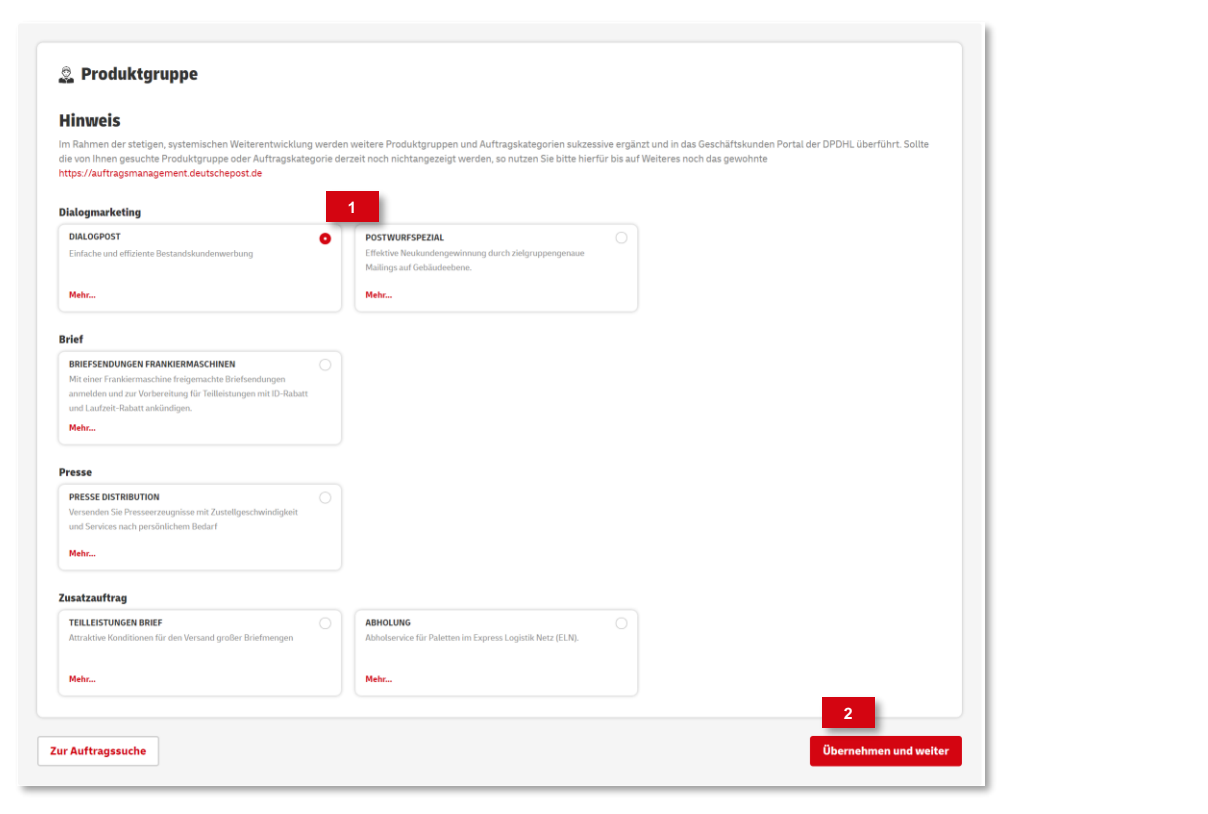

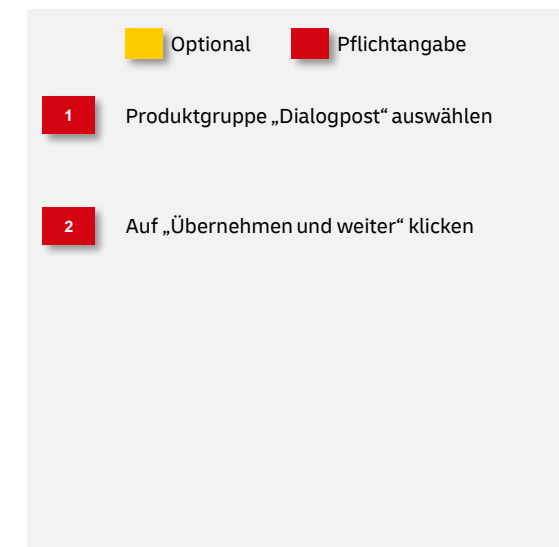

#### 3. Auftragsinhalt eingeben

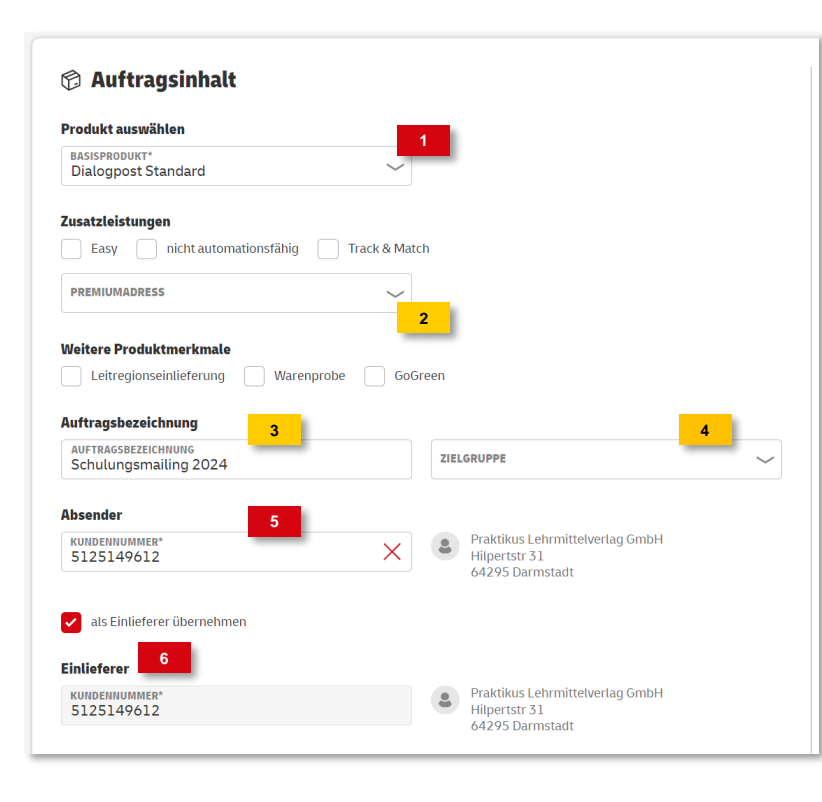

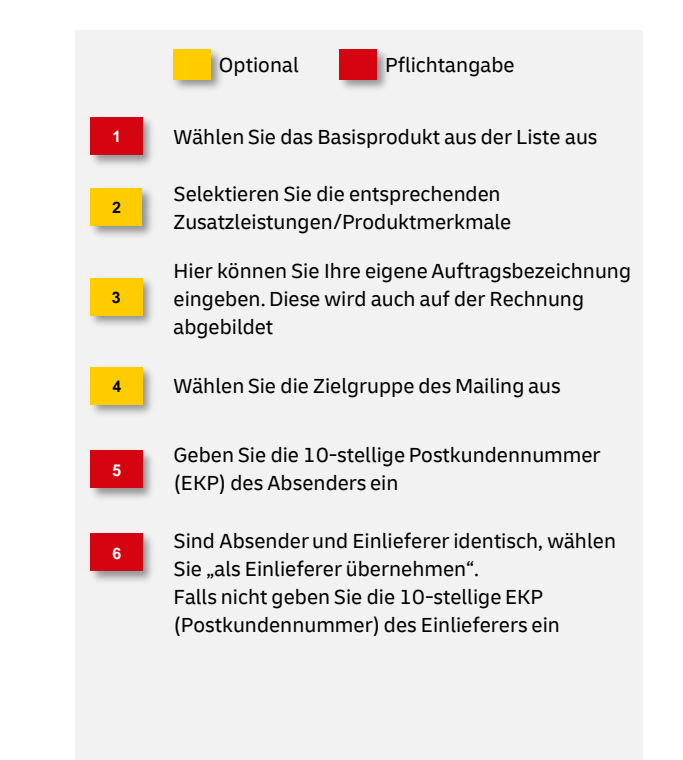

#### 4a. Angaben zum Transport - Einlieferung

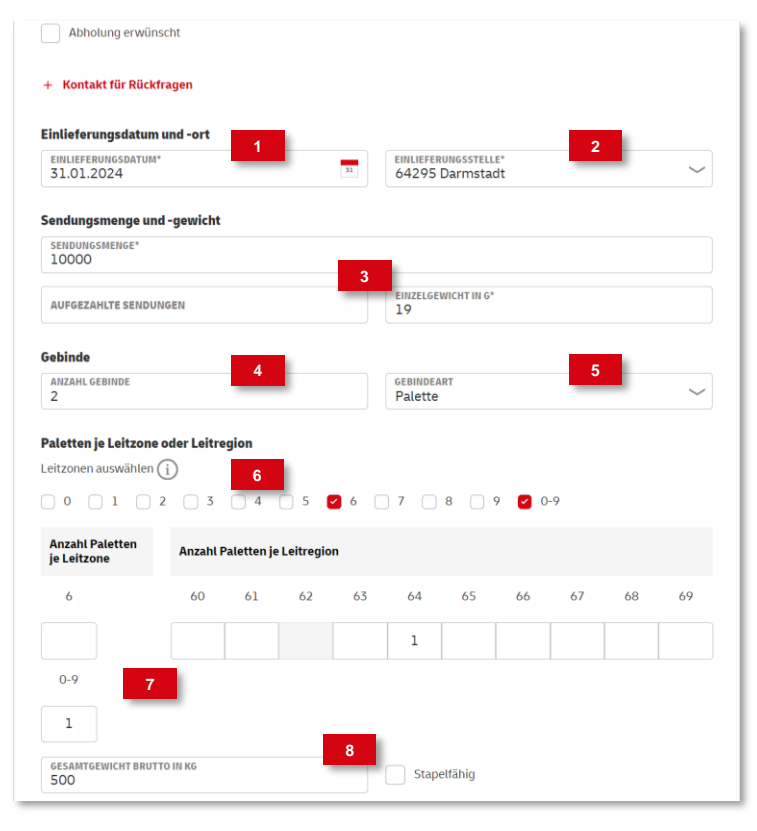

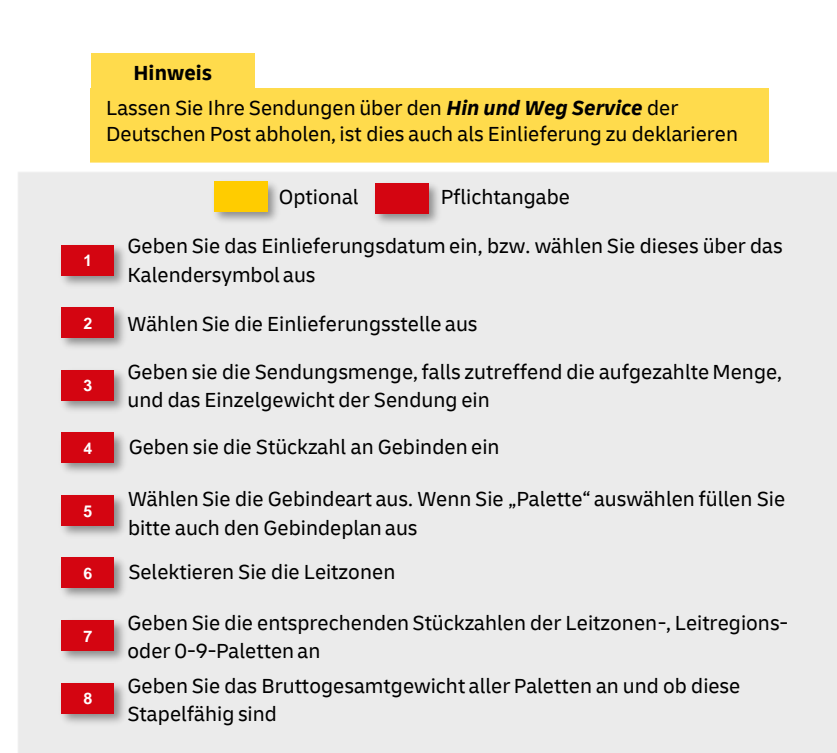

#### 4b. Angaben zum Transport - Abholung

| von Eindererer überliennien                   |                    |
|-----------------------------------------------|--------------------|
| FIRMENNAME<br>Praktikus Lehrmittelverlag GmbH |                    |
| strasse*<br>Schulstr.                         | HAUSNUMMER<br>26   |
| 58542                                         | ORT*<br>Heddesheim |
| AND*<br>Deutschland                           | $\sim$             |
|                                               |                    |
| For 1                                         |                    |
| ontakt für Rückfragen                         | <b>m</b>           |
| ontakt für Rückfragen 3<br>Jonname<br>Max     | Machname<br>Muster |

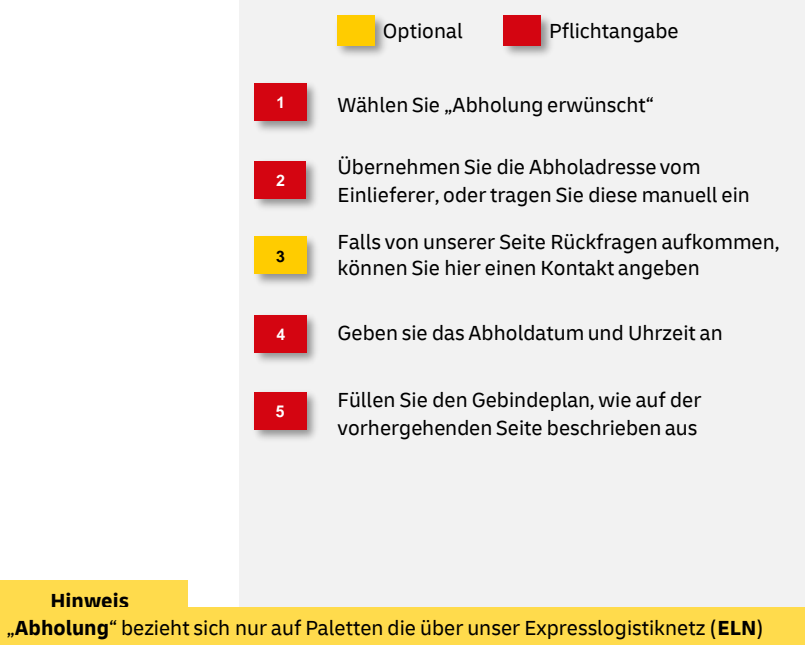

"Abholung" bezieht sich nur auf Paletten die über unser Expresslogistiknetz (ELN) abgeholt werden. Diese Paletten müssen nochmals **gesondert** bei dem zuständigen Depot mit einem Transportavis beauftragt werden. Das Transportavis können Sie nach dem Speichern über das Drucksymbol ausdrucken.

#### 5. Angaben zur Fertigung

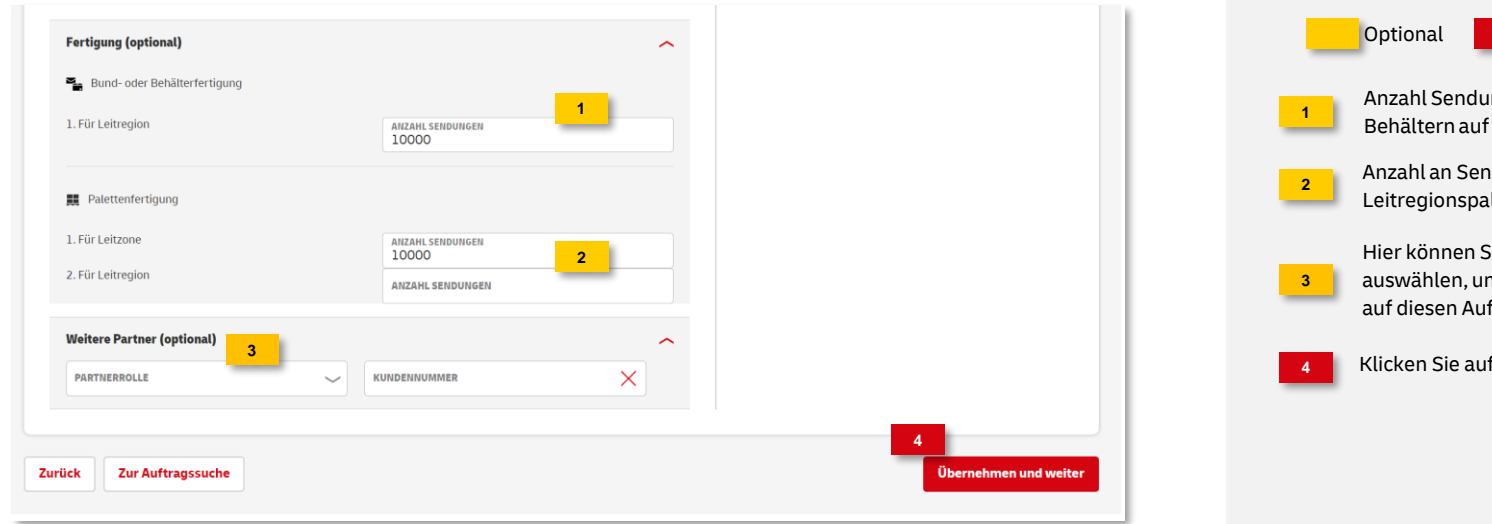

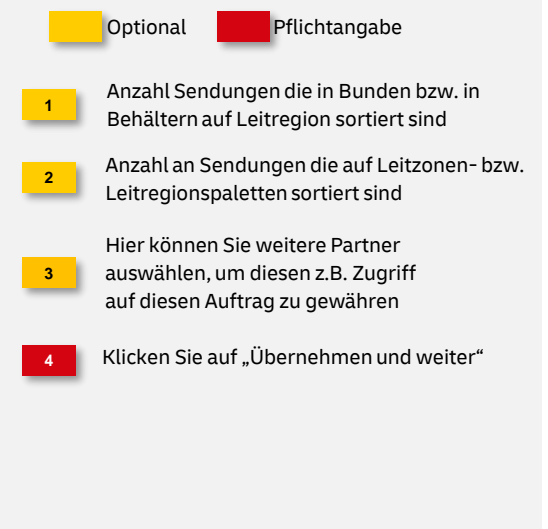

#### 6. Zahlungsinformationen eingeben

| hlungspflichtiger                                        | Auftragsbezeichnung:    | Schulungsangebote        |
|----------------------------------------------------------|-------------------------|--------------------------|
| Kundannummar van Abrandar Ilbernahman                    | Basisprodukt:           | Dialogpost Standard      |
| Kundennummer vom Absender übernenmen                     | Sendungsmenge:          | 10.000                   |
| BRECHNUNGSNUMMER ODER POSTCARDNUMMER*                    | Abbolung am:            | 20 g<br>31 01 2024 12:00 |
| 51251496122501023 DEXXXXXXXXXXXXXXXXXXXXXXXXXXXXXXXXXXXX | Gebinde:                | 2 Paletten               |
|                                                          | Gesamtgewicht:          | 500 kg                   |
| ankierungsart                                            | Absender                |                          |
| rankierungsart*                                          | Praktikus Lehrmittelver | lag GmbH                 |
| 2                                                        | Einlieferer             |                          |
| EZAHLART AUFZAHLUNG UND ZUSCHLÄGE                        | Praktikus Lehrmittelver | lag GmbH                 |
|                                                          | Zahlungspflichtiger     |                          |
|                                                          | Praktikus Lehrmittelver | lag GmbH                 |
|                                                          |                         |                          |

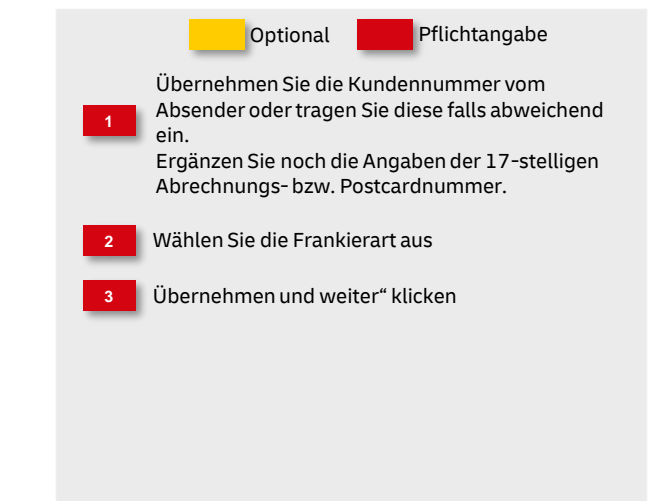

#### 7. Angaben prüfen

| uftragskategorie:                                                                                               | Dialogpost                                                                                                    | Auftragsbezeichnung:                                                                                   | Schulungsangebote              |                                                                                                    |                |  |  |
|----------------------------------------------------------------------------------------------------|----------------------------------------------------------------------------------------------------|----------------------------------------------------------------------------------------------------|--------------------------------|----------------------------------------------------------------------------------------------------|----------------|--|--|
| Basisprodukt<br>Dialogpost Standard                                                                             |                                                                                                    | Zusatzleistung                                                                                         |                                | Weitere Produktmerkr                                                                                                    | nale           |  |  |
| Abholinformationen                                                                                              |                                                                                                    | Gebinde                                                                                                |                                | Sendungsmengen und -gewichte                                                                                                    |                |  |  |
| Abholdatum:<br>Abholuhrzeit:<br>Abholadresse:<br>Weitere Information zur<br>Abholung:<br>Kontakt für Rückfragen | 31.01.2024<br>12:00 Uhr<br>Schulst: 26<br>68542 Heddesheim<br>DE<br>Tor 1<br>Max Muster<br>01735631468<br>max.muster@praktikus.de | Gebindeart:<br>Anzahl Gebinde:<br>Gesamtgewicht brutto:<br>Stapelfähig:                                | Palette<br>2<br>500 kg<br>nein | Sendungsmenge:<br>Aufgezahlt:<br>Einzelgewicht in g:                                                                                                    | 10.000<br>20 g |  |  |
| Absender<br>Kundennummer: 5125149612<br>Praktikus Lehrmittelverlag GmbH<br>Hilpertstr 31<br>64295 Darmstadt     |                                                                                                    | Einlieferer<br>Kundennummer: 5125149<br>Praktikus Lehrmittelverlag<br>Hilpertstr 31<br>64295 Darmstadt | 612<br>GmbH                    | Zahlungspflichtiger<br>Postcardnummer: 51251496122501023<br>Praktikus Lehrmittelvertag GmbH<br>Hilpertstr 31<br>64295 Darmstadt<br>IBAN: DEX000000000000000000000460<br>Bank: Bankkasse Bonn |                |  |  |

Pflichtangabe Optional In der Auftragsübersicht können Sie Ihre Angaben überprüfen Zum Speichern des Auftrags wählen Sie "Auftragsanlage bestätigen"

#### 8. Auftragsanlage abgeschlossen

| 1                                        | Auftrag erfolgre     Ihre Auftragsnumr | ich erstellt!<br>ner lautet: 00000 | 0038829935                  |                | )                  | ×               |                  |                   |   |        | Optional Pflichtangabe                                                                                    |
|------------------------------------------|----------------------------------------|------------------------------------|-----------------------------|----------------|--------------------|-----------------|------------------|-------------------|---|--------|----------------------------------------------------------------------------------------------------|
|                                          |                                        |                                    | TTE & CECREICHERTE CILIERTE |                |                    | Auft            | rag erstellen    | •                 | 1 |        | War die Auftragsanlage erfolgreich, wird eir<br>entsprechende Meldung mit der<br>Auftragsnummer angezeigt |
| AUFTRAGSNUMMER, CHARGE                   | NAUFTRAGSNUMMER, KUNDEN                | IAUFTRAGSNUMM                      | IER                         |                |                    |                 | +                |                   | 2 | ا<br>و | Der neue Auftrag wird automatisch in den Fi<br>gesetzt                                                    |
| 2<br>Auftragsnummer: 00000038824         | 935 🖉 🗶 💍 Alles zurücke                | setzen                             |                             |                |                    |                 |                  |                   | 3 | l      | und in der Auftragssuche angezeigt                                                                        |
|                                          |                                        |                                    | Suche aktualisier           | en             |                    |                 |                  |                   | 4 | F      | Folgende Optionen stehen Ihnen zur Verfüg                                                                 |
|                                          |                                        |                                    | 1 Auftrag gefunde           | en             |                    |                 |                  |                   |   | ٦      | Detailansicht                                                                                             |
| Auftragsnummer : Auftragstyp :           | Auftragsbezeichnung                    | Produkt :                          | Sendungsmenge               | Auftragswert : | Einlieferungsdatum | Status :        | _                | •                 |   | /      | Auftrag bearbeiten                                                                                        |
| 3<br>00000038829935 Einlieferungsauftrag | Schulungsangehote                      | Dialognost                         | 10.000                      | 3.094.00.€     | 31 01 2024         | In Planung      | 4                |                   |   |        | Auftrag kopieren                                                                                          |
| 00000038824433<br>Enniererungsaurtrag    | Schuldingsangebole                     | Diatogpost                         | 10.000                      | 5.094,00 €     | 51.01.2024         | in Planung      |                  |                   |   | ⊗      | Auftrag stornieren                                                                                        |
|                                          |                                        |                                    |                             |                | En Als CS          | V-Datei exporti | eren 🕞 Als PDE-I | Datai evportieren |   |        | Dokumente drucken                                                                                         |

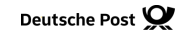

#### **Hinweise und Kontakt**

- Vertiefende Informationen zur Nutzung des AM Systems finden Sie unter: <u>www.deutschepost.de/am</u>
- Informationen f
  ür Softwareentwickler finden Sie in unserem Post & DHL API Developer Portal: <u>developer.dhl.com/api-reference/auftragsmanagement-am</u>
- Für weitere Informationen zu den nachfolgend genannten Themen wenden Sie sich bitte an Ihre Ansprechpartner im Vertrieb/Kundenservice der Deutschen Post:
  - Abschluss eines Teilleistungsvertrages
  - Begleitende Einlieferungsunterlagen
  - Technische Spezifikation von Frankiermaschinen
  - Frankierlayout mit Datamatrixcode und FrankierID
  - Spezifikation f
    ür Maschinenlesbare Freimachungsvermerke DV-Freimachung

#### **IT Customer Support & Integration Post**

Telefon: +49 (0) 228 182-23500 E-Mail: <u>IT-CSP@deutschepost.de</u> Geschäftszeiten: Mo – Fr: 8.00 bis 16.00 Uhr